## Записать ребёнка на кружки и секции можно через "Навигатор дополнительного образования"

Уважаемые родители, законные представители!

1. Для вашего удобства предлагаем вам алгоритм записи на программы дополнительного образования посредством информационной платформы «Навигатор дополнительного образовация Тюмоцской области"

образования Тюменской области".

2. Для этого необходимо перейти на портал по следующей ссылке: edo.72to.ru 3. Выбрать любой удобный способ для выбора программы дополнительного

образования в представленном каталоге программ:

- Модуль «Программы» - Главная страница Навигатора;

- Модуль «Организации» - Главная страница Навигатора;

- Картографический модуль «Карта сайта» - Главная страница Навигатора;

- Вкладка «Поиск» - Главная страница Навигатора.

4. Перейти к карточке программы для ознакомления с описанием программы.

5. В выбранной для записи программе, нажать на вкладку

«Записаться\Записаться в группу».

6. Поэтапно заполнить следующие данные:

- Данные родителя (законного представителя);

- Данные ребёнка (обязательно указать СНИЛС);

- Информацию о программе (данные подтягиваются из карточки программы);

- Дополнительные документы (указаны в перечне необходимых документов в карточке программы);

- Проставить Согласие на обработку персональных данных/Согласие на выдачу ДО (все персональные данные пользователей защищены);

- Проставить при необходимости галочку напротив значения «Члены семей участников СВО».

7. Нажать на вкладку «Отправить».

8. После рассмотрения вашей заявки, уведомление от учреждения отобразиться в Личном

кабинете – вкладка «Мои заявки».

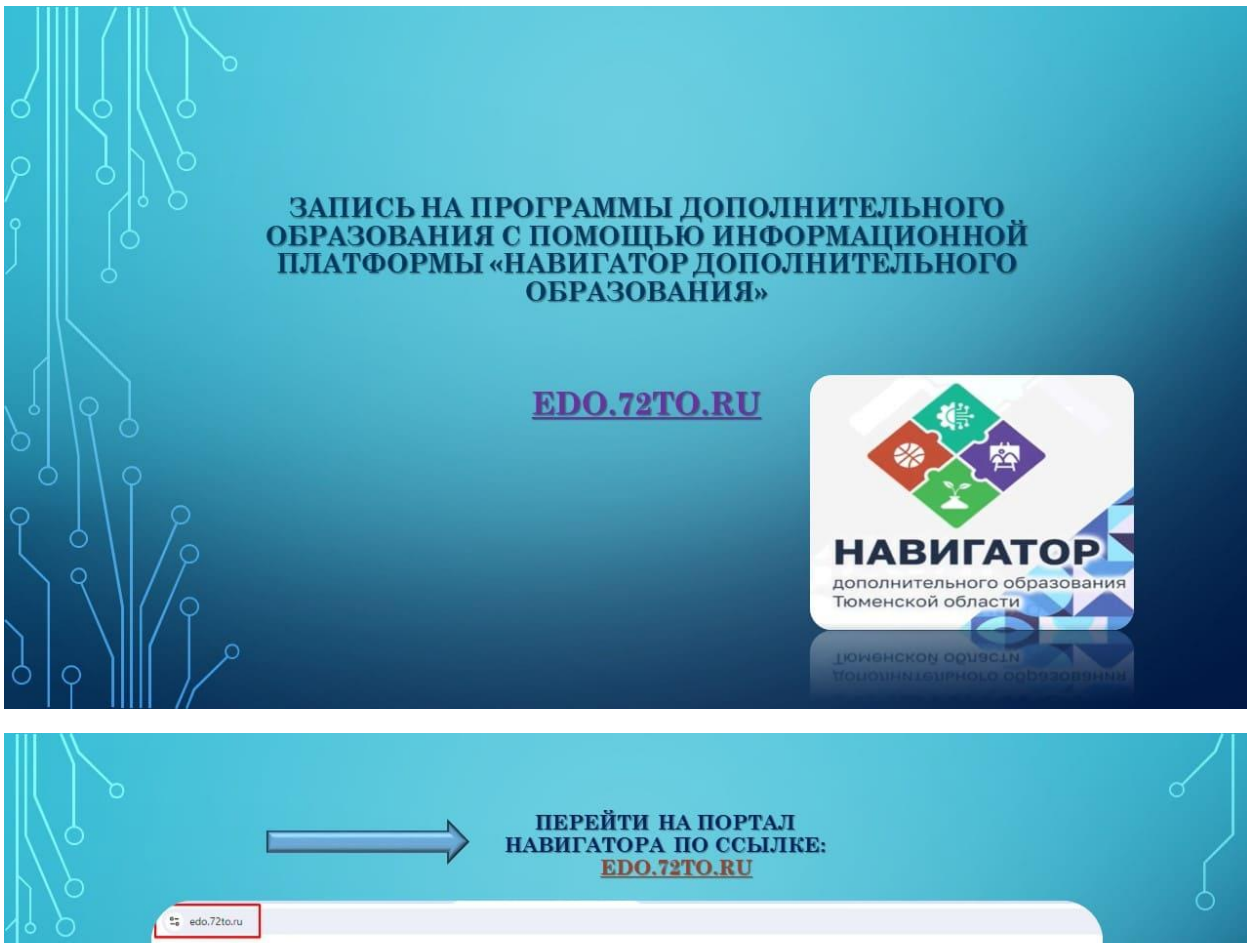

| аде павигатор дополнительного образования поменской области 🗸 мое местоположение                                          |
|----------------------------------------------------------------------------------------------------|
| Главная Программы Новости Мероприятия Организации Талантливые дети и молодежь                                             |
|                                                                                                    |
|                                                                                                    |
|                                                                                                    |
| Q Введите слово для поиска программы, мероприятия или организации                                                         |
|                                                                                                    |
| Искать только названия                                                                                                    |
| Искать только названия<br>Запись на обучение Запись на мероприятие Просмотр организаций Талантливые дети <b>ГОСУСЛУГU</b> |

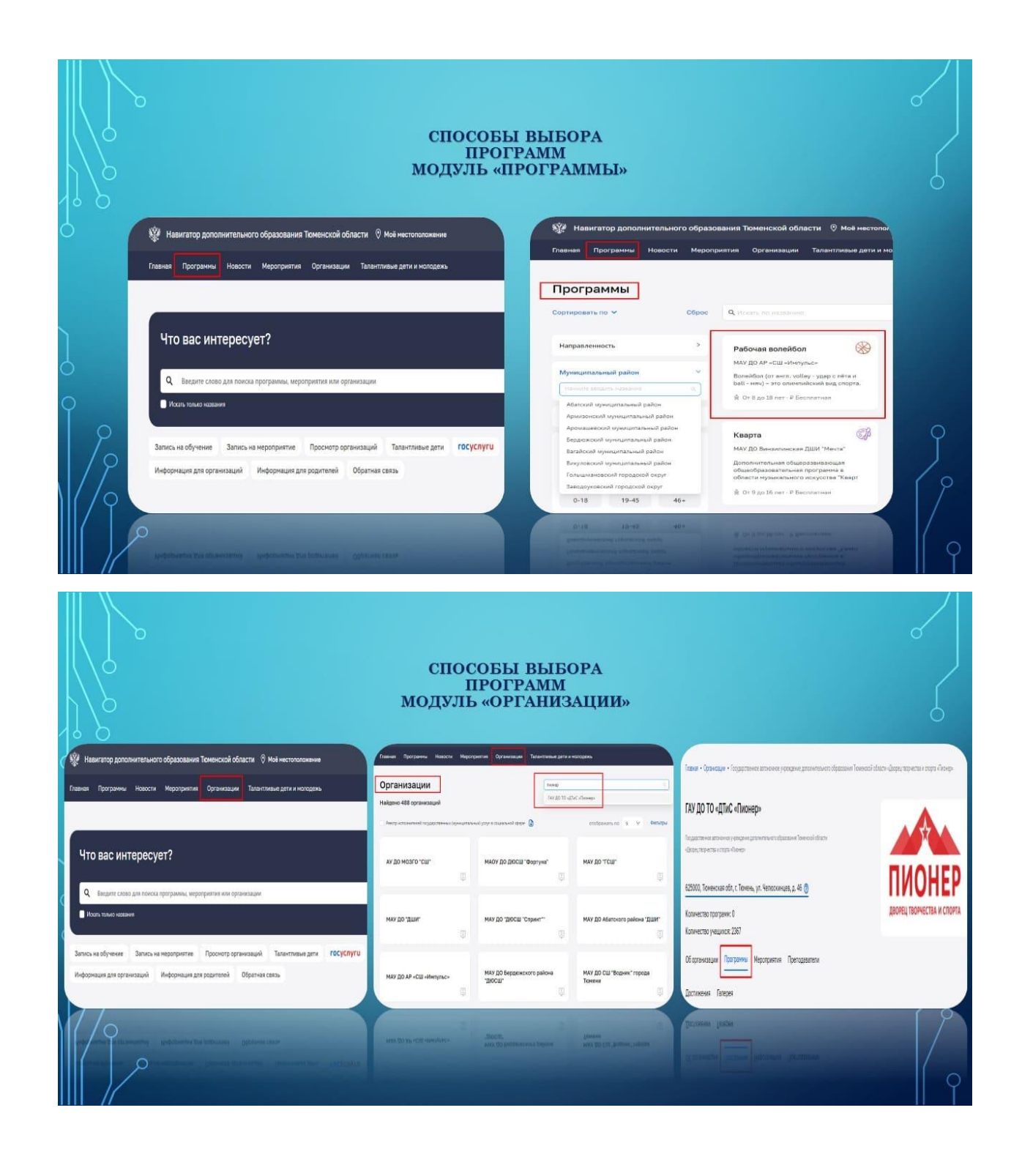

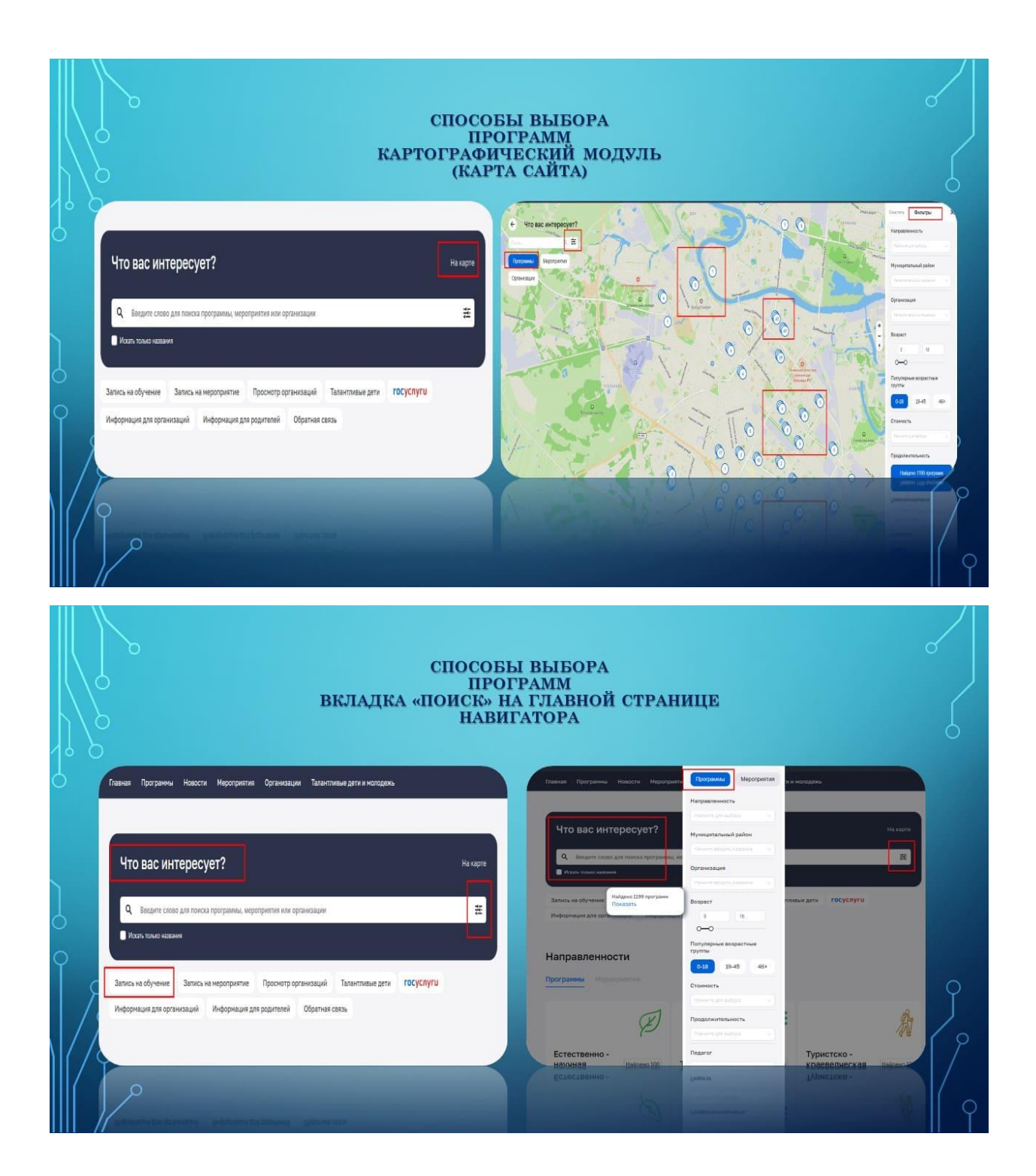

| δ                                                                                                    | КАРТОЧІ                                                                                                    | КА ПРОГРАММ                                                                                                    | Њ В КАТАЛОГЕ ПРОГРАММ                                                                                                    | 6                                                                                                    |        |
|----------------------------------------------------------------------------------------------------|----------------------------------------------------------------------------------------------------|----------------------------------------------------------------------------------------------------|----------------------------------------------------------------------------------------------------|----------------------------------------------------------------------------------------------------|--------|
| Панна Програнны Новести Мероти<br>Программы<br>Сортировать по ч Сбрас                                                                                                    | рантия Организация Талантинана дати и но<br>Организация                                                                                                    | лодень<br>Найдено 1199 программ<br>втображить то в V                                                                                                    | Patowas sone660<br>Respect Of Sp M are                                                                                                    | Roman software                                                                                                    |        |
| Награвляность Э<br>Муницитальный район Э<br>Организация Э                                                                                                    | Pačovan sonovičon<br>KAV 20 AP - CIL «Herstuck<br>Bonelidos (pr. ann. vslitay - ygao c. Arita u<br>sali - svoj - ma servenikoval ing. cristra<br>                                                                                                    | Унемый ребенск:<br>ИАУ 20 1000 Мер таконски (Harves<br>Программа подготовке дитей к цилле<br>В От 3 да 6 пост. # Filturnae                                                                                                    | изано турпо, де а инполнен<br>О пропримии Трупо, Отлании Такерия Адрога                                                                                                    | Sent Salat<br>Sana Salat Signer                                                                                                    |        |
| Варрас<br>0 14<br>0<br>Популярник абрустики<br>0 15 19-45 44+<br>Стариалстик                                                                                                    | Kappa         Spin           Mod 2B herestreamen 2007 "Heres"         Spin Schwarz and Spin Schwarz           Bronderstein under Schwarz and Spin Schwarz and Spin Schwa                                                                                              | Специальность (Ударные<br>инструмента)<br>Мой Сов ИУТ прог торкал Бонне<br>Папранея по прадиту с бендальность<br>(Уабыная на пругуенся)<br>В от € до 33 мет = Полиная                                                                                                    | Determine     Metapoint services of the service of the service of the servic | Handenschunz ofpranskaum<br>Mar (20.47 Kill: Honysluch:<br>Kansernam Kondens<br>-7.7555/HT80<br>Ageren speakaum<br>- Adverseur, yn Discapsoul reportu, y, 2<br>Banergenam merw<br>- Chaudardidgendreur                                                                                                    | >      |
| Comp. 10 March 10 March 10 March 10 March 10 March 10 March 10 March 10 March 10 March 10 March 10 March 10 Mar<br>Comm. 10 March 10 March 10 March 10 March 10 March 10 March 10 March 10 March 10 March 10 March 10 March 10 Mar<br>Comm. 10 March 10 March 10 March 10 March 10 March 10 March 10 March 10 March 10 March 10 March 10 March 10 Mar | And a second second sec | Descriptions are easily the second second se | A second second se                                                                                                    | And a second second sec | ۶<br>٩ |

|                        | вкладн            | а «Записаться\Записаться в группу» |   |
|------------------------|-------------------|------------------------------------|---|
| 4 b<br>0               |                   | Форма обучения<br>Очная            |   |
| 1                      | $\longrightarrow$ | Форма оплаты<br>Бесплатная         |   |
| 6<br>0<br>1 <i>P</i> _ |                   | Записаться в группу                | q |
|                        |                   | Janeanseit it 155mt                |   |

| ЭТАПЫ ЗАПО                                                                                                    | олнения данных                                                                                                    |
|----------------------------------------------------------------------------------------------------|----------------------------------------------------------------------------------------------------|
| Рабочая волейбол Тип заявителя Васячий праставитель Васячий праставитель Васячий праставитель Васячий праставитель  Информация об обучающенся   Информация об обучающенся | Оплании обрабли<br>проставлика дини<br>составлика дини<br>составлика оребена, содавнов<br>составлика оребена, содавнов<br>составлика<br>составлика<br>соста |
| ЛИЧНЫЙ КАБИ                                                                                                    | ІНЕТ ПОЛЬЗОВАТЕЛЯ<br>Личный кабинет<br>Правля 200                                                                                                    |
| После рассмотрення вашей заявки,<br>уведомление от учреждения отобразится<br>в Личном кабинете – вкладка «Мои заявки»                                                     |                                                                                                    |